# CHARGING TOWARDS EXCELLENCE

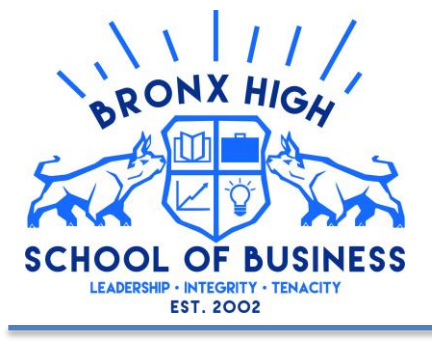

Ms. Alice Bajaña-Vega, Principal Ms. Fay Brown, Assistant Principal Mr. Michael Barba, Assistant Principal Ms. Onyx Ramirez, Community School Director 240 East 172<sup>nd</sup> Street Bronx, NY 10457 Phone: (718) 410-4060 Fax: (718) 410-4175

#### PARENT TEACHER CONFERENCE

Dear parent/guardian,

The Bronx High School of Business (BHSB) will be using **PTCFast.com** to sign-up for Parent Teacher Conference this year. Please enter the following web address into your browser window: https://ptcfast.com/schools/Bronx\_High\_School\_of\_Business

**Step 1.** Select the teachers you would like to speak with and then click SUBMIT at the bottom **Step 2.** Enter your information **(Parent Email and Parent Phone Number)** then <u>click SUBMIT</u> at the bottom

Step 3. Please check your Parent Email for enrollment email

**Step 4.** Please **click** – **Select Conference Time** in the email you receive to select your time(s) with teacher(s).

**Step 5.** Click on the time you would like our teacher(s) to call you and click SUBMIT at the bottom. **Step 6.** You are done!

## If you need assistance in making your appointment please pick one of the following:

- Call the school at **718.410.4060** and will assist you in making your appointment
- Send email to lortiz@bronxhsbusiness with your call back number to help make appointment
- Reply to text message sent by school asking for assistance.

### Sincerely,

Bronx High School of Business (BHSB)

**CONFERENCIA DE PADRE** 

Estimado Padre / Tutor,

La Bronx High School of Business (BHSB) utilizará **PTCFast.com** para inscribirse en la Conferencia de Padres y Maestros este año. Ingrese la siguiente dirección web en la ventana de su navegador: https://ptcfast.com/schools/Bronx\_High\_School\_of\_Business

## Paso 1. CAMBIAR LA IDIOMA EN LA PARTE DE ARIBA A LA DERECHA DE LA PÁGINA

**Paso 2.** Seleccione los profesores con los que le gustaría hablar y luego <u>selecciones ENVIAR</u> en la parte final

- Paso 3. Ingrese su información (correo electrónico de los padres y número de teléfono de los padres) y luego selecciones ENVIAR en la parte inferior
- Paso 4. Por favor revise su correo electrónico para padres para el correo electrónico de inscripción
- Paso 5. Selecciones Seleccionar hora de la conferencia en el correo electrónico que recibe para seleccionar su tiempo (s) con el maestro (s).

**Paso 6.** Haga clic en la hora a la que desea que nuestros maestros le llamen y haga clic en ENVIAR en la parte inferior.

Paso 7. ¡Listo!

## Si necesita ayuda para programar su cita, elija uno de los siguientes:

- Llame a la escuela al **718.410.4060** y lo ayudaremos a programar su cita.
- Envíe un correo electrónico a lortiz@bronxhsbusiness con su número de devolución de llamada para ayudar a programar una cita
- Responder a un mensaje de texto enviado por la escuela pidiendo ayuda.

Sinceramente,

Bronx High School of Business (BHSB)